## 宗祠生命追憶館 操作說明

Pony Young System Taiwan

館

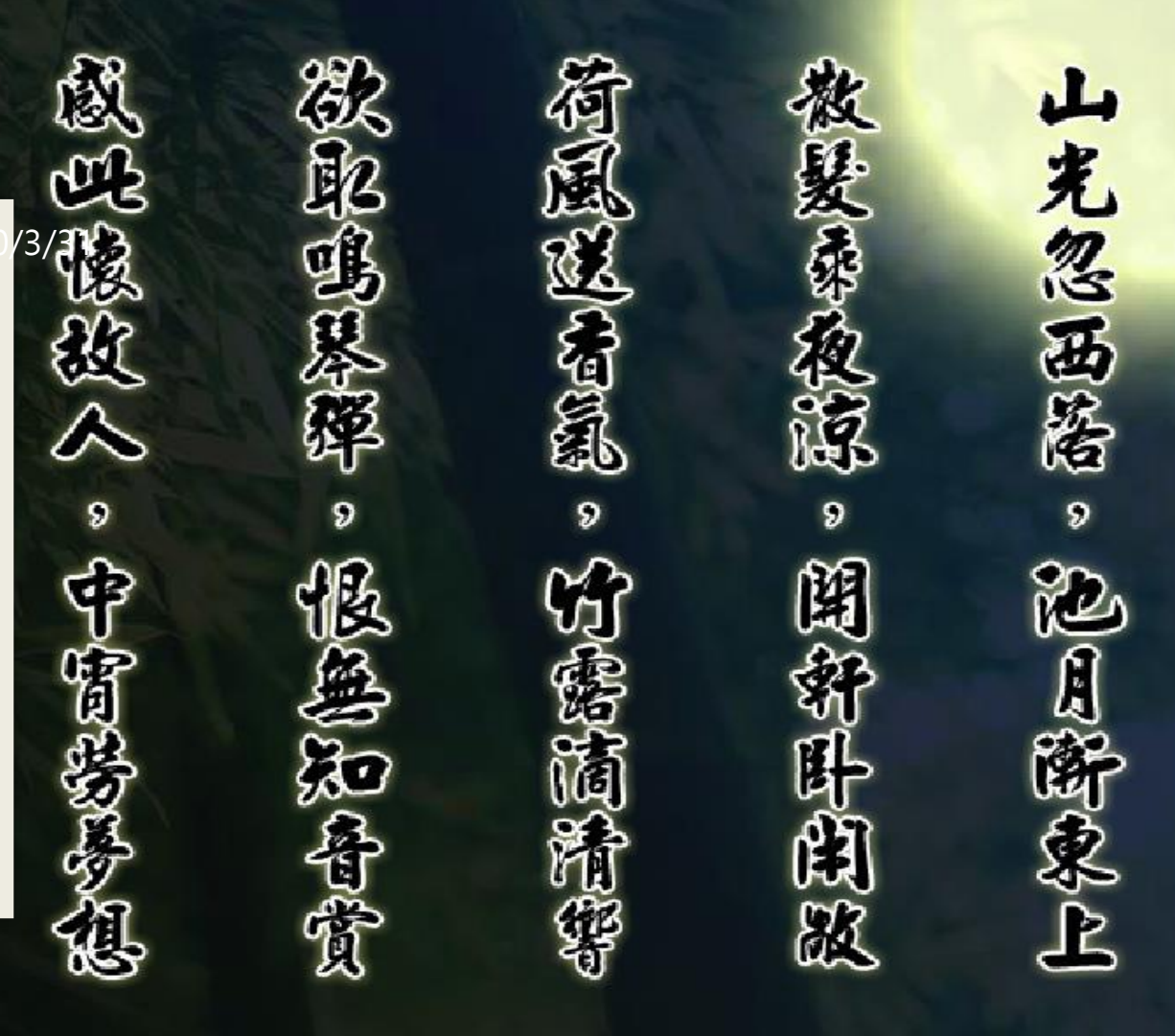

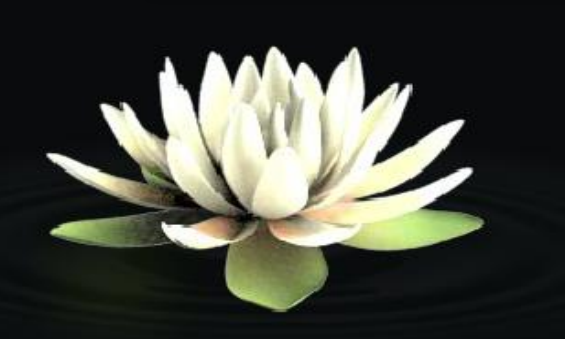

### 帳號啟用

選擇會員帳號啟用,進入頁面後輸入「申請人身分證」。

進入個人資料中確認資料並修改密碼,送出後即啟用完成。

| <b>氘视</b> 命追憶館<br><u>家名人館</u> 家會員事匠家家這人這機能等家道是語                                                                 | <b>RUXUMPSETATESETATEMAN SELEMAN SELEMAN SETA SETA</b> |
|----------------------------------------------------------------------------------------------------|--------------------------------------------------------|
|                                                                                                    |                                                        |
| 极號                                                                                                    | 暱 稱 🔤                                                  |
|                                                                                                    | 生 。<br>会 號 · 如填 (限英數 · 不可输入中文)                         |
| (32) 會員帳號啓用 (32)                                                                                                | 密碼 碼 *必缚                                               |
| \$11.3(B.3)                                                                                                    | <u>段</u><br>一致                                         |
| 請輸入啓用窓碼 N200108747 ×                                                                                            | 電子郵件地址 忘記密碼時,用來收取密碼回覆的信箱                               |
|                                                                                                    | 使用場景                                                   |
| 的會員請先點選                                                                                                    | 最後一次瀏覽亡者姓名                                             |
| 會員機號答用                                                                                                    | 創建時間 2014/12/11                                        |
|                                                                                                    | 最後修改時間 2014/12/11                                      |
| <u> 発育算機號移用</u><br>建議使用IE8.0版本瀏覽器。解析度 1024 X 768<br>版種所有 (c) 2014 Pony Young System Taiwan All Rights Reserved. | (IT)(BH)                                               |

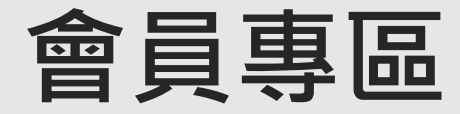

#### 進入頁面後可查看相關功能。

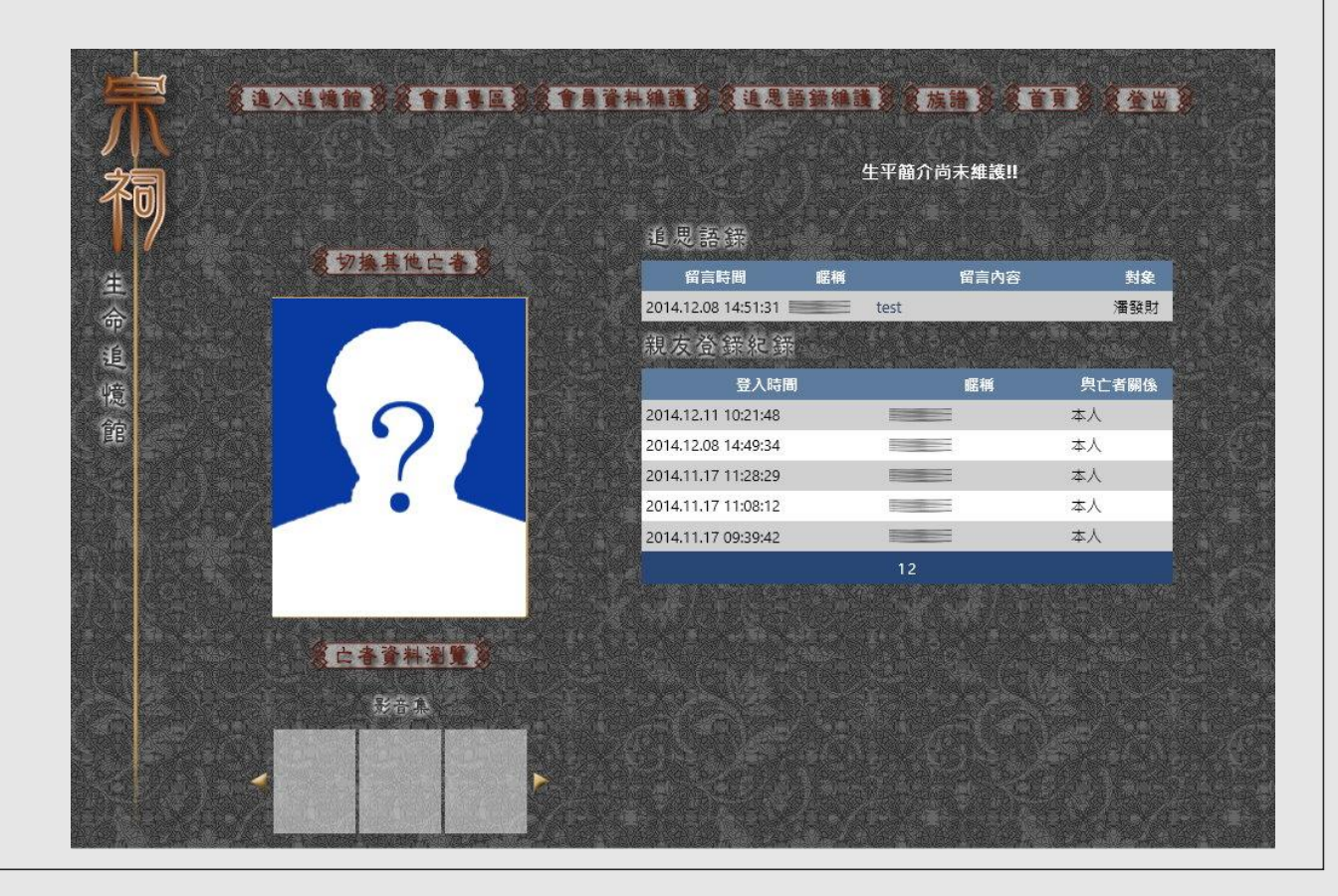

先人資料瀏覽

。 切換其他亡者: 如該申請人有申請過多位亡者, 可透過此功能切換其他亡者作祭拜。

 · 亡者資料瀏覽:進入查看所選定亡者之資料。

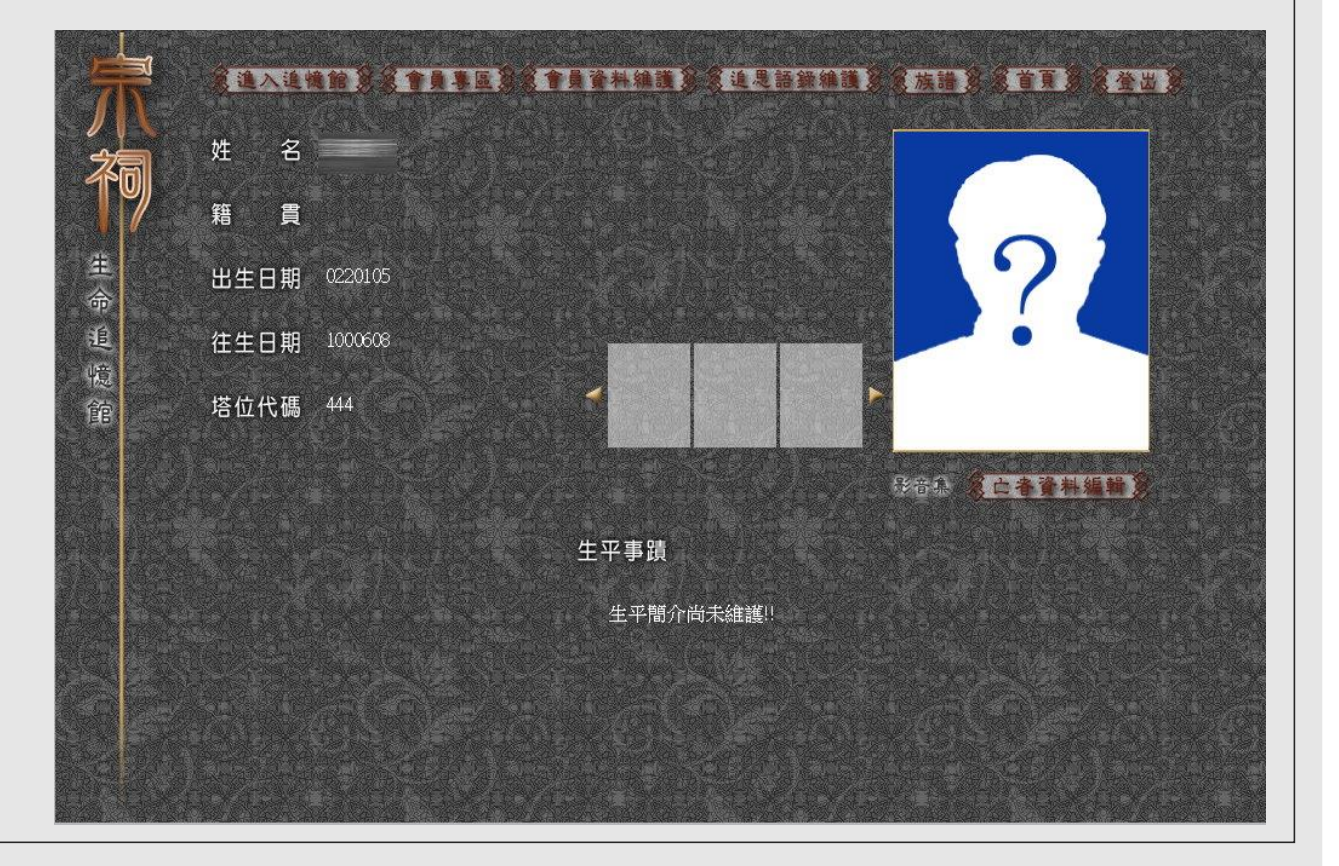

### 名人館

· 亡者資料編輯:可進入頁面中編輯亡者相關資料。
 【駐】可選擇是否將亡者作公開追思。

| Â | <u>(1.1.148)</u> |             | <u>• • • • • • • • • • • • • • • • • • • </u> | <mark>(1.1.11)</mark> | <b>8.族谱 8</b> 1 |         | <u> </u> |
|---|------------------|-------------|-----------------------------------------------|-----------------------|-----------------|---------|----------|
|   | 塔位代碼             | 144         |                                               |                       | 公開追思            | ■開放     |          |
|   | 亡者姓名             |             |                                               |                       | 性別              | 男       |          |
|   | 申請人關係            |             |                                               |                       | 籍 貫             |         |          |
|   | 出生日期             |             |                                               |                       | 亡者紀念日           | 1000608 |          |
|   | 地址               |             |                                               |                       |                 |         |          |
|   | 進堂日期             |             | jest<br>A de estatut                          |                       | 退堂日期            |         |          |
|   | 遺 照              | Browse      | Upload                                        |                       |                 |         |          |
|   | 生活照              | Browse      | Upload                                        |                       |                 |         |          |
|   | 影音檔              | Browse      | Upload                                        | -0                    |                 |         |          |
|   |                  | 生平簡介尚未      | 維護!!                                          |                       |                 |         |          |
|   | 生平事蹟             |             |                                               |                       |                 |         |          |
|   |                  | <b>(AZ)</b> | <b>(R3)</b>                                   |                       |                 |         |          |

#### 進入追憶館

。 進入追憶館後,可選擇不同宗教對亡者進行祭拜,並可自行選用祭拜供品。

。 佈置:選擇相關供品佈置。

回場景選項:可重新選擇場景。

開始追思:都佈置完成後即可開始進行追思。

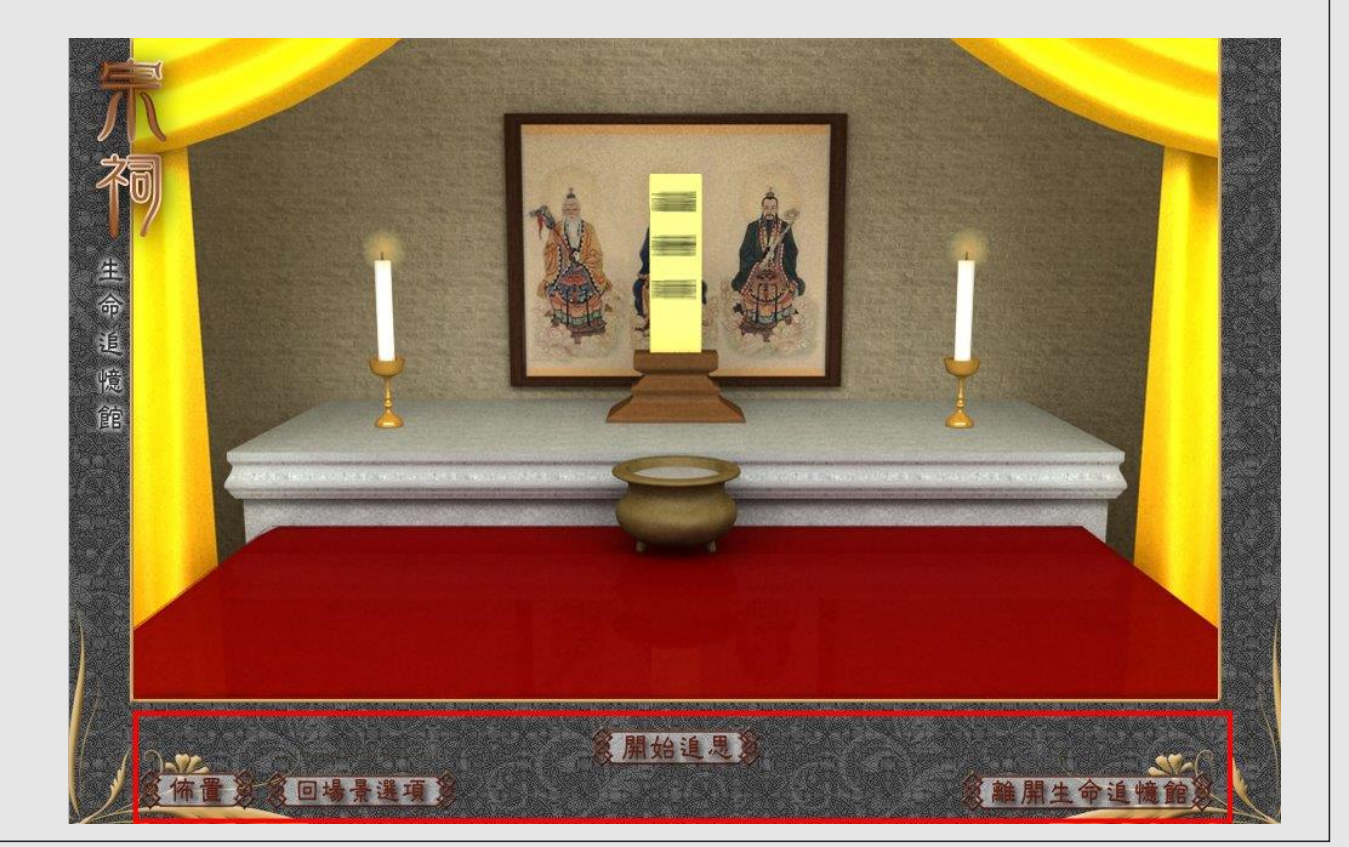

追思儀式:即開始祭拜祖先。

- 。 追思語錄:可留下對先人的追思語錄。
- 離開生命追憶館:完成祭拜後,可點即離開生命追
   憶館。

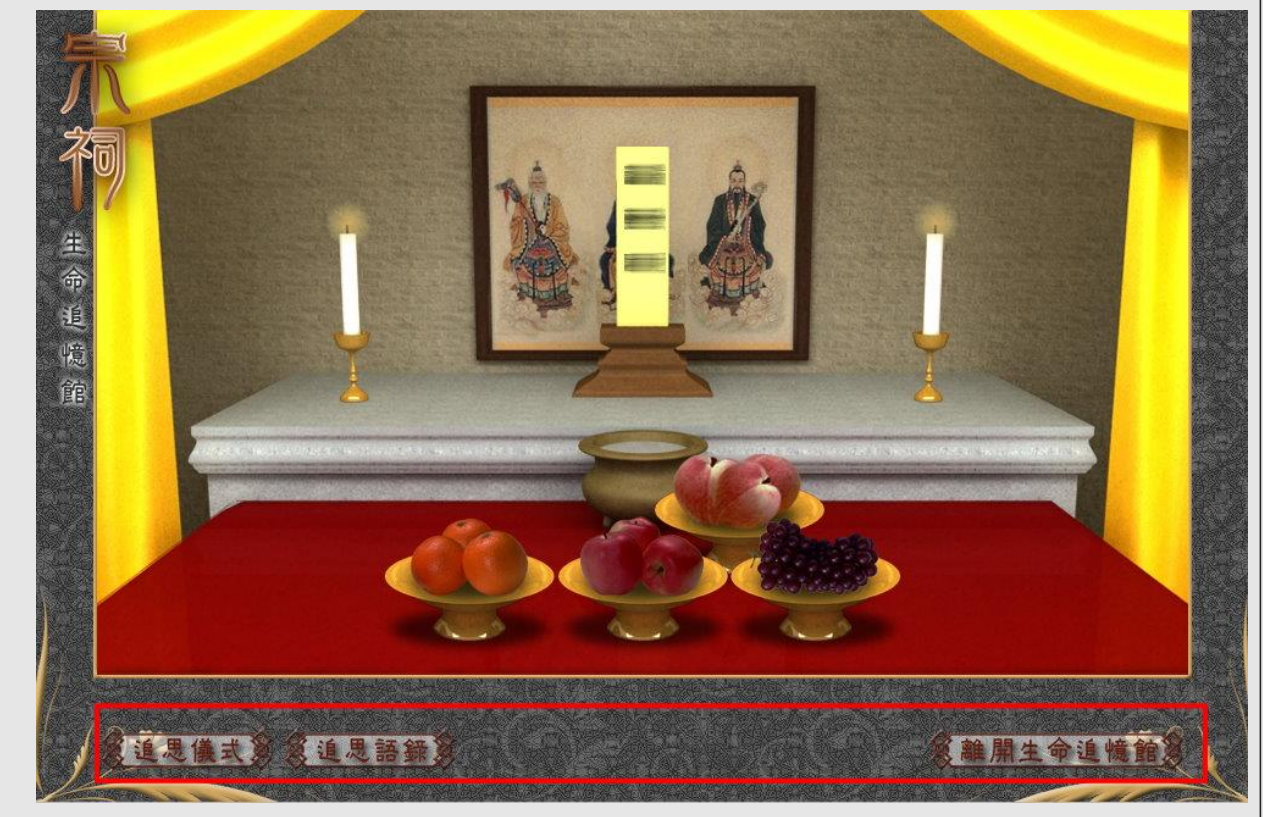

會員資料維護

#### 進入頁面中可選擇新增其他帳號或是編輯原有帳號。

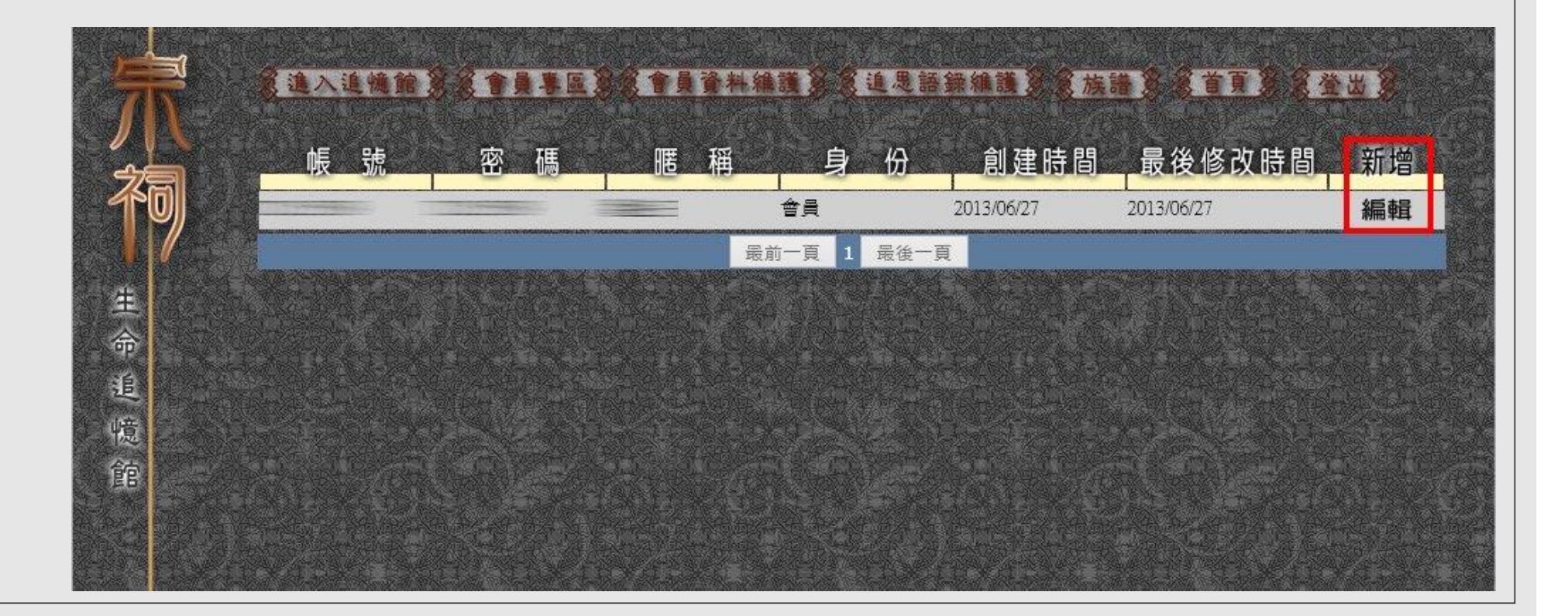

### 追思語錄維護

#### 。 進入頁面中針對已發佈的追思語錄進行編輯。

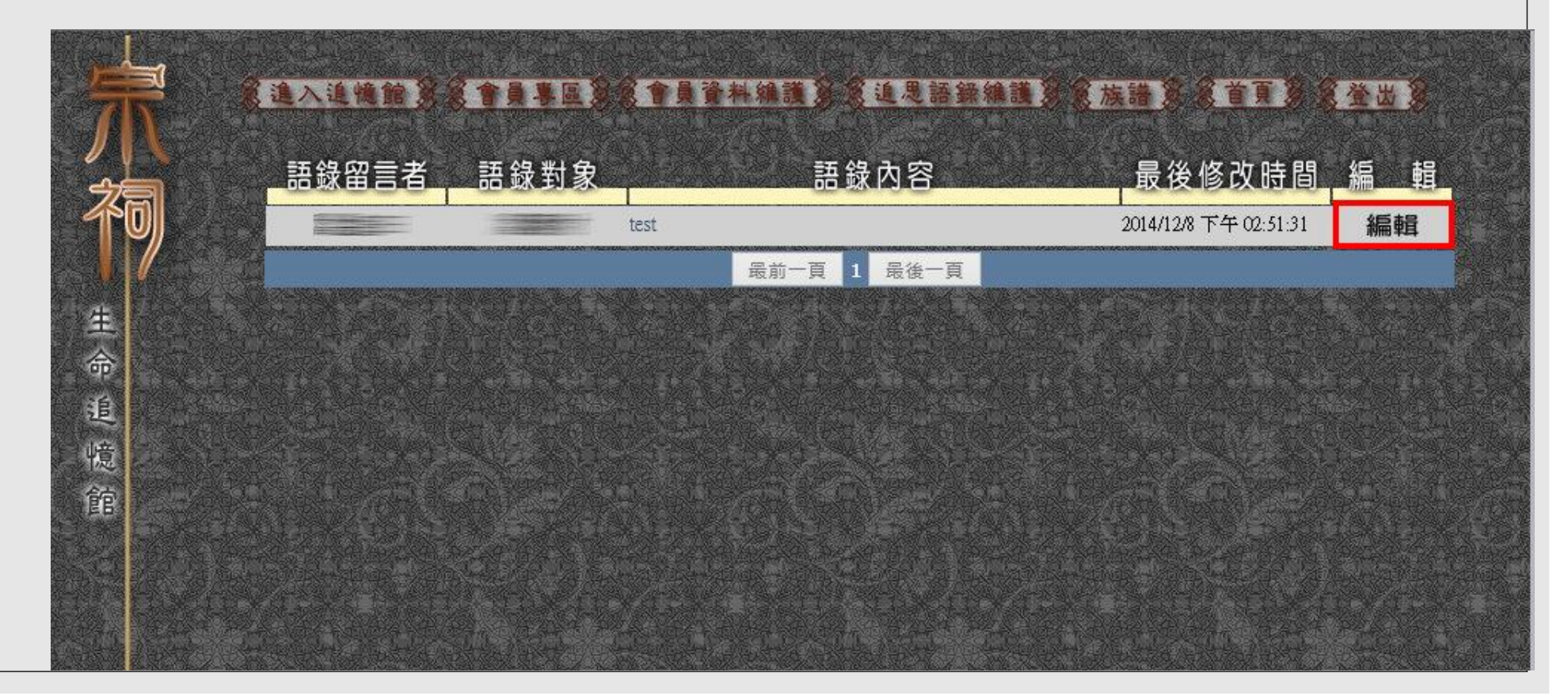

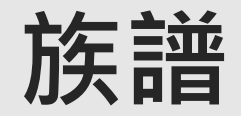

。 可透過此功能編輯家族的族譜。

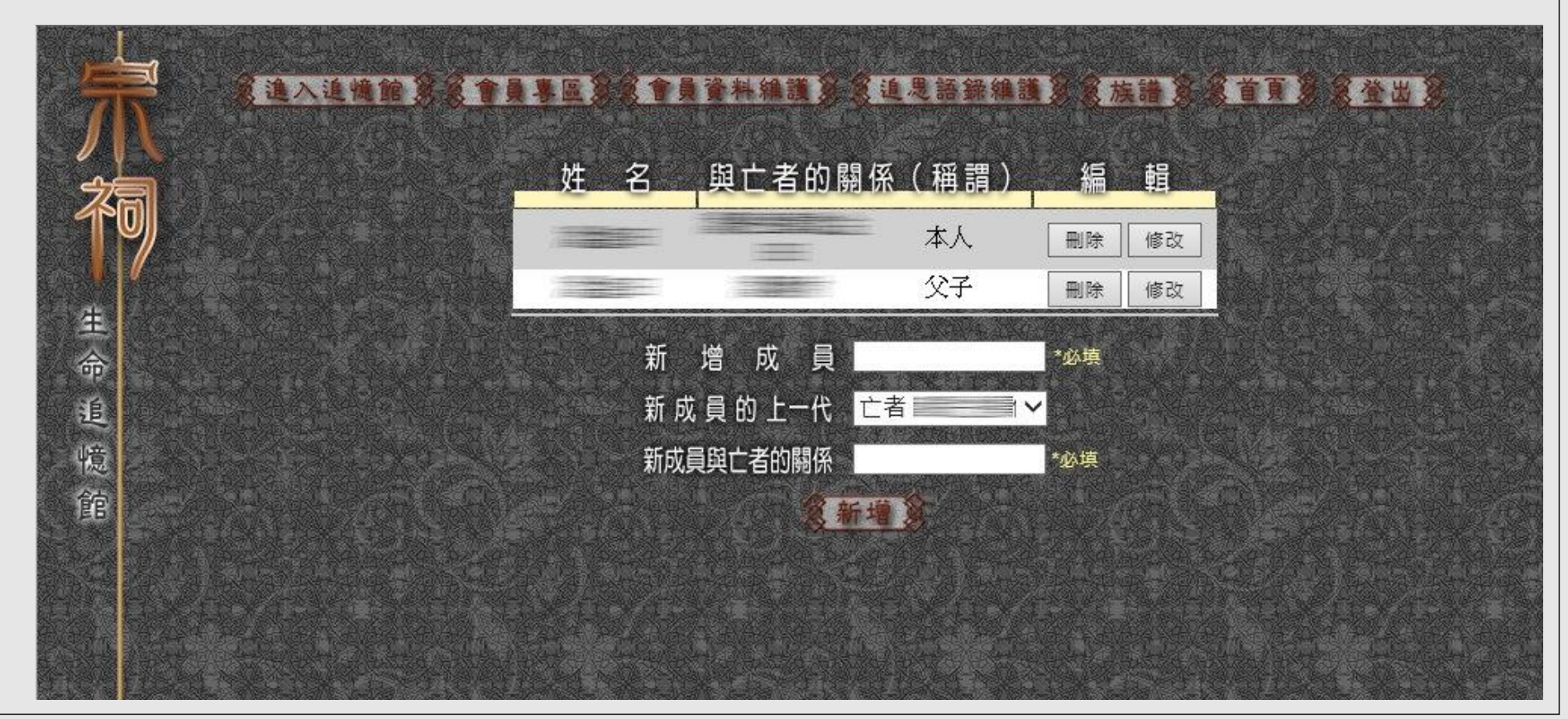

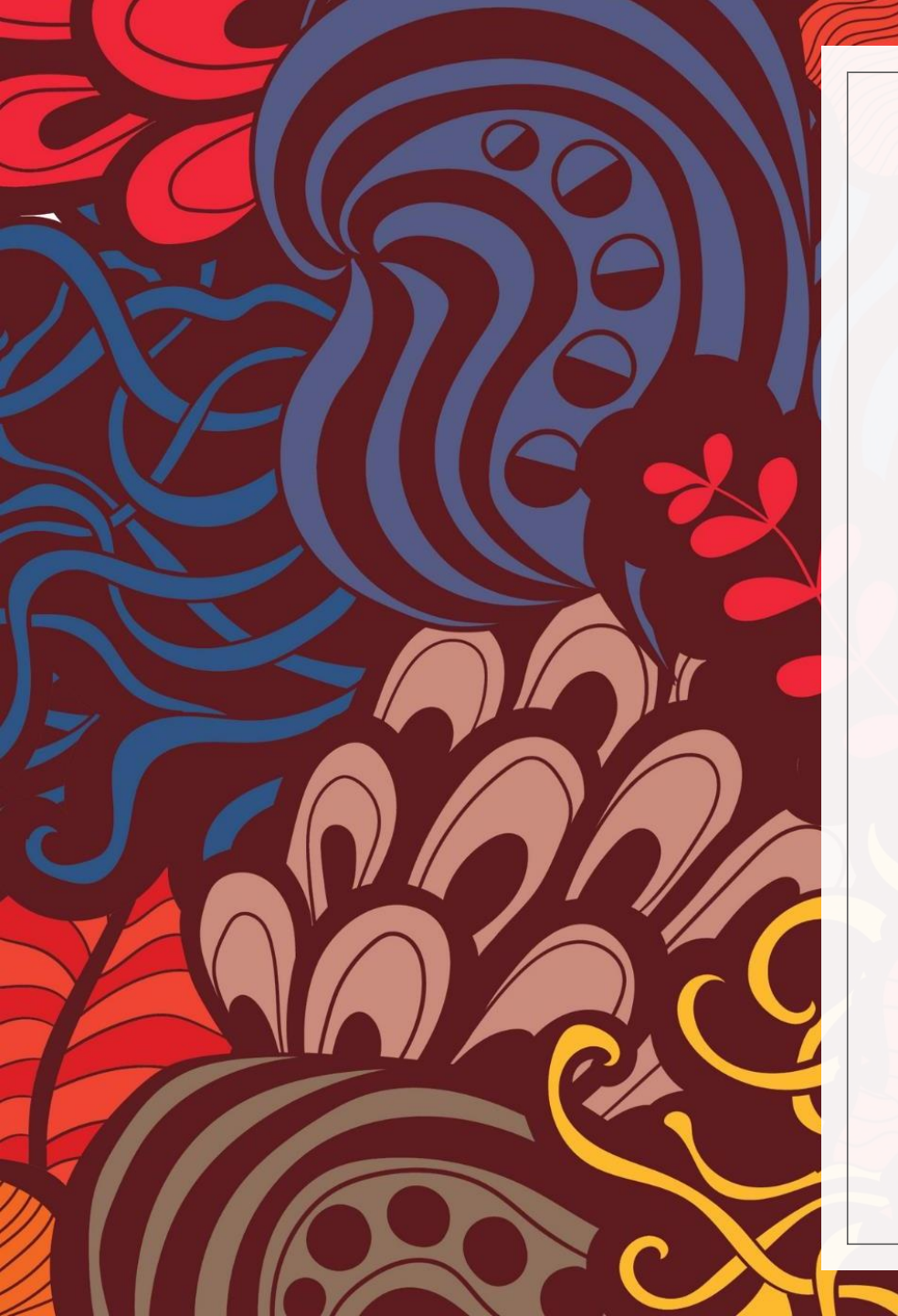

# 感謝您的使用

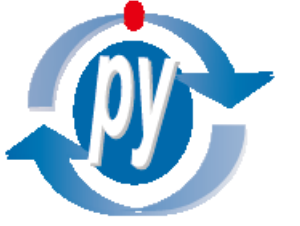

普立陽資訊股份有限公司 Pony Young System Integration, Inc